คู่มือการใช้งาน

## **DAOL**SEC

## **DAOL** eService

การยืนยันการจองซื้อหุ้นกู้ผ่าน
 ช่องทางเว็บไซต์

| ••• • • • • | 0                                                                                                    | 🔒 life.ktbst.co.th C<br>DAOL SEC - หลักหรืดย์ ดาโอ (ประเทศไทต) (V. 1.2.36) | ⊕ <sup>(1</sup> ) + 88 |
|-------------|----------------------------------------------------------------------------------------------------|----------------------------------------------------------------------------|------------------------|
| DAOLSEC     |                                                                                                    |                                                                            | 🛑 тн 🗸                 |
|             | DAOL eService<br>บริการออนไลน์ ให้คุณติดคามงัอมูลการลงทุน และ<br>จัดการขัอมูลส่วนบุคคลได้ตลอดเวลา<br>DAOL Single Sign On<br>เข้าใช้งานระบบอย่างสะดวกและปลอดภัย ด้วยระบบ<br>Single Sign On (SSO) ที่ให้คุณสามารถาบ้าใช้งาน<br>เพลตฟอร์มออนไลน์และระบบชื้อขายด้วย "รหัสผู้ใช้"<br>"รหัสผ่าน" และ "รหัส PIN" เพียงชุดเดียว | DAOL eService<br>ธศัสญ์ใช้งาน<br>ธศัสเง่าน<br>อันธศัสเง่าน<br>นีบรศัสเง่าน |                        |
|             | ติดตามข่าวสารการลงทุนจาก DAOL SEC ได้ที่<br>ศิ ►                                                                                                    | หรือ<br>ลงทะเบียนเพื่อเข้าสู่ระบบ<br>คู่มือการใช้งานระบบ คลิก              |                        |
|             |                                                                                                    |                                                                            |                        |

**DAOLSEC DAOL** INVESTMENT MANAGEMENT

GEMENT DAOL REIT

DAOLLEND DAOL DIGITAL PARTNER

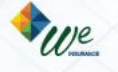

| มนู ยืนยันการจองซื้อหุ้นกู้                                      | หน้า  |
|------------------------------------------------------------------|-------|
| <ul> <li>การยืนยันการจองซื้อหุ้นกู้ผ่านช่องทางออนไลน์</li> </ul> | 2-12  |
| <ul> <li>กรณีต้องการแก้ไขข้อมูลการจองซื้อหุ้นกู้</li> </ul>      | 13-14 |

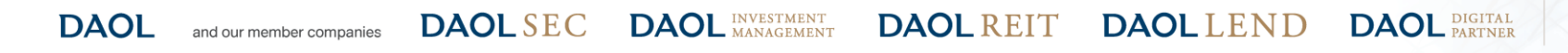

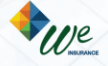

#### ยืนยันการจองซื้อหุ้นกู้

## **DAOL**SEC

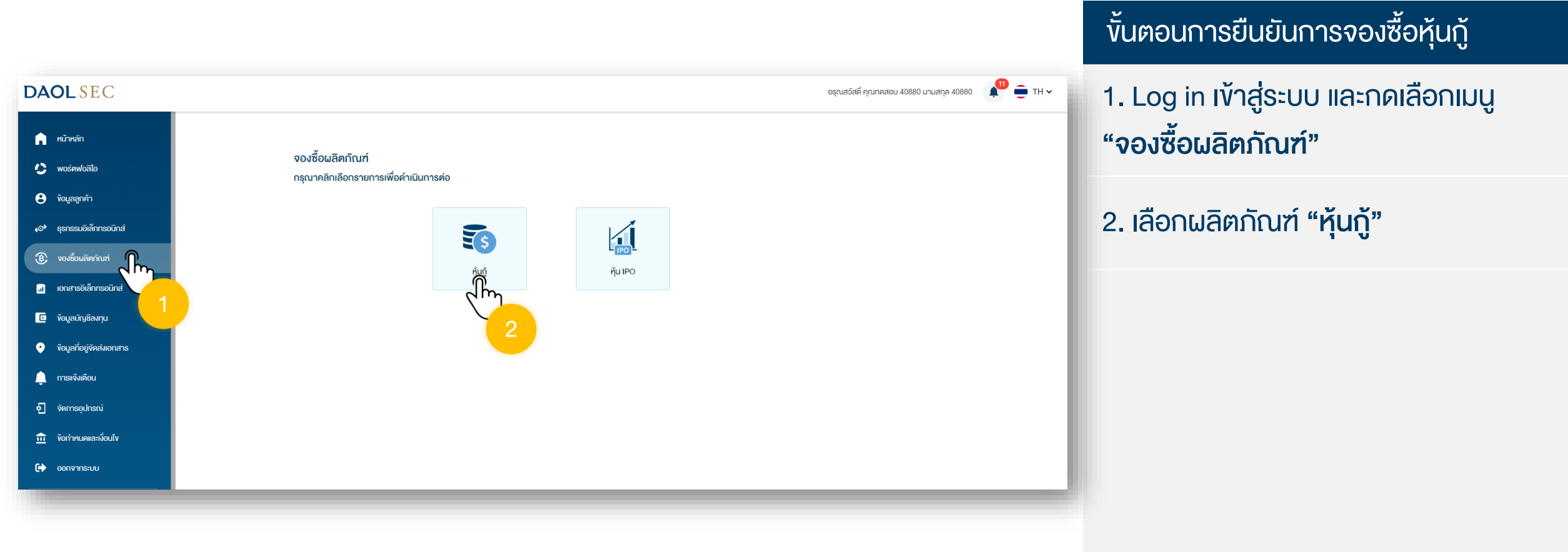

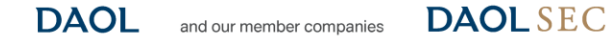

C DAOL INVESTMENT DAOL REIT

DAOLLEND DAOL PARTNER

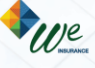

| <b>OL</b> SEC               |                                                                                                    | อรุณสวัสดิ์ คุณทคสอบ 40880 นามสกุล 40880 | 📌 😑 тн |
|-----------------------------|----------------------------------------------------------------------------------------------------|------------------------------------------|--------|
| ทบ้าหลิก                    | จองซื้อผลิตภัณฑ์ > หุ้นกู้                                                                                                    |                                          |        |
| : พอร์คฟอลิโอ               | Q คืนหาหุ้นบู้, ต่อย่อหุ้นบู้, ชื่อบริษัท<br>อันออกตราสารล่าสุด                                                                               |                                          |        |
| ) ข้อมูลลูกค้า              |                                                                                                    |                                          |        |
| รุรกรรมอิเล็กทรอนิกส์       | ซื้อกุ้นกู้<br>หุ้นกู้มีประทินของปริษัทหลักกอิพย์ คาโอ (ประเทศไทย) จำกัด ครั้งที่ 1/2566 กรมกำหนดไก้กอบปี พ.ศ. 2569                           |                                          |        |
| จองซื้อเมลิคภัณฑ์           | เลขที่รายการ รวมจำนวนงิน อัตราดอกเบี้ยต่อปี อายุกับบู้ กรุณายืนยันภายในอันที่<br>160523-571-0005 1,000,000.00 บาท 7.00% 3 ปี 16/05/2566 10:30 | สถานะ                                    |        |
| เอกสารอิเล็กทรอนิกส์        | มีเพีย - วองเชื้อ                                                                                                    |                                          |        |
| ข้อมูลบัญชีลงทุน            |                                                                                                    |                                          |        |
| ข้อมูลที่อยู่จัดส่งเอกสาร   |                                                                                                    |                                          |        |
| การแจ้งเตือน                |                                                                                                    |                                          |        |
| จัดการอุปกรณ์               |                                                                                                    |                                          |        |
| งัอกำหนดและเงื่อนใ <b>ง</b> |                                                                                                    |                                          |        |
| ออกจากระบบ                  |                                                                                                    |                                          |        |
|                             |                                                                                                    |                                          |        |

### ์ ขั้นตอนการยืนยันการจองซื้อหุ้นกู้

ระบบจะแสดงรายการจองซื้อหุ้นกู้ที่
 "รอยืนยันการจองซื้อ" โดยสามารถกด
 ปุ่ม "ยืนยันการจองซื้อ"

DAOLLEND DAOL DIGITAL PARTNER

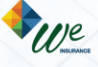

## ่งั้นตอนการยืนยันการจองซื้อหุ้นกู้

| หลัก                | <b>ลิตภัณฑ์ &gt; หุ้นกู้ &gt;</b> สรุปข้อมูลการจองซื้อหุ้นกู้                                        |                                 |                                                  |
|---------------------|----------------------------------------------------------------------------------------------------|---------------------------------|--------------------------------------------------|
| awaaTa              | มูลหุ้นทู้                                                                                           |                                 |                                                  |
| เลูกค้า             |                                                                                                    |                                 |                                                  |
| รรมอิเล็กกรอนิกส์   | DAOL SEC                                                                                             |                                 |                                                  |
|                     | พุ้นกู้มีประกับของปริษัทหลักทรัพย์ คาโอ (ประเทศไทย) จำกัด ครั้งที่ 1/2566 ครบกำหนดไก่กอนปี พ.ศ. 2569 |                                 |                                                  |
| มียพลตกบน           | ประเภทของหุ้นตู้                                                                                     | อินดิบความน่าเชื่อถือของหุ้นกู้ | ธะดินความเสี่ยงของหุ้นกู้                        |
| ารอิเล็กทรอนิกส์    | หุ้นกู้ ชนิดระบุชื่อผู้ถือ ประเภทไม่ค้อยสิทธิ มีประกัน มีผู้แทนผู้ถือหุ้น                            | AAA                             | 7                                                |
|                     | ทู้ ผู้ออกหุ้นทู้มีสิทธิไก่ถอนหุ้นทู้ก่อนครบทำหนดไก่ถอน                                              |                                 |                                                  |
| าบัญชีลงทุน         | อายุหุันกู้                                                                                          | อิตราดอกเบี้ยต่อปี              | งวดการจ่ายดอกเบี้ย                               |
| าที่อย่งัดส่งเอกสาร | 3 ปี                                                                                                 | 7.00%                           | จ่ายดอกเบี้ยทุก 6 เดือน                          |
| · ·                 | อินที่ออกหุ้นกู้                                                                                     | อันครบกำหนดไถ่ถอน               | ประเภทของนิกลงทุน                                |
| จังเตือน            | 18/05/2566                                                                                           | 18/05/2569                      | สำหรับผู้ลงทุนสถาบัน และผู้ลงทุนธายใหญ่ (II&HNW) |
| neal loení          | ราคาพาธ์                                                                                             | ราคาหน่อยละ                     | จองซื้องั้นต่ำ                                   |
| loçonoru.           | 1,000.00 unn                                                                                         | 1,000.00 unn                    | 100,000.00 บาท                                   |
| หนดและเงื่อนไข      | ทวีคูณครั้งละ                                                                                        |                                 |                                                  |
|                     | 100,000.00 บาท                                                                                       |                                 |                                                  |
| ากระบบ              |                                                                                                    |                                 |                                                  |
|                     | หนิงสือชี้ชวน                                                                                        | >                               | 🕞 สรปง้อมลสำคัณของหันกั                          |

#### 4. ศึกษาข้อมูลรายละเอียดหุ้นกู้

DAOL

DAOL REIT DAOL LEND DAOL DIGITAL DAOL PARTNER

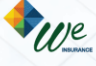

#### ยืนยันการจองซื้อหุ้นกู้

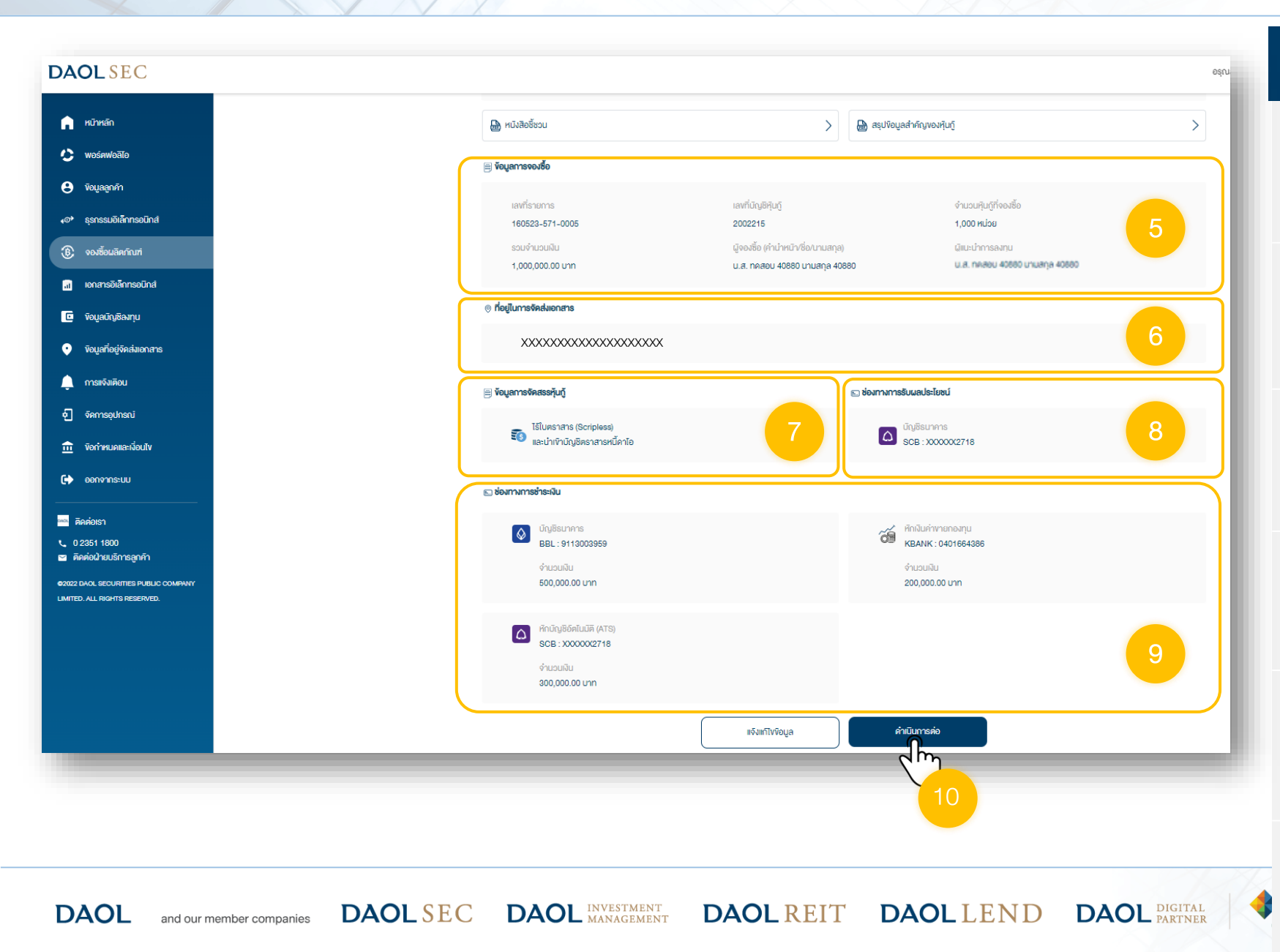

#### ้งั้นตอนการยืนยันการจองซื้อหุ้นกู้

5. ตรวจสอบความถูกต้องของข้อมูล "ข้อมูลการจองซื้อ"

6. ตรวจสอบความถูกต้องของข้อมูล "ที่
 อยู่ในการจัดส่งเอกสาร"

7. ตรวจสอบความถูกต้องของข้อมูล "ข้อมูลการจัดสรรหุ้นกู้"

8. ตรวจสอบความถูกต้องของข้อมูล
 "ช่องทางการรับผลประโยชน์"

9. ตรวจสอบความถูกต้องของข้อมูล
 "ช่องทางการชำระเงิน"

10. หากข้อมูลการจองซื้อถูกต้อง กด "ดำเนินการต่อ"

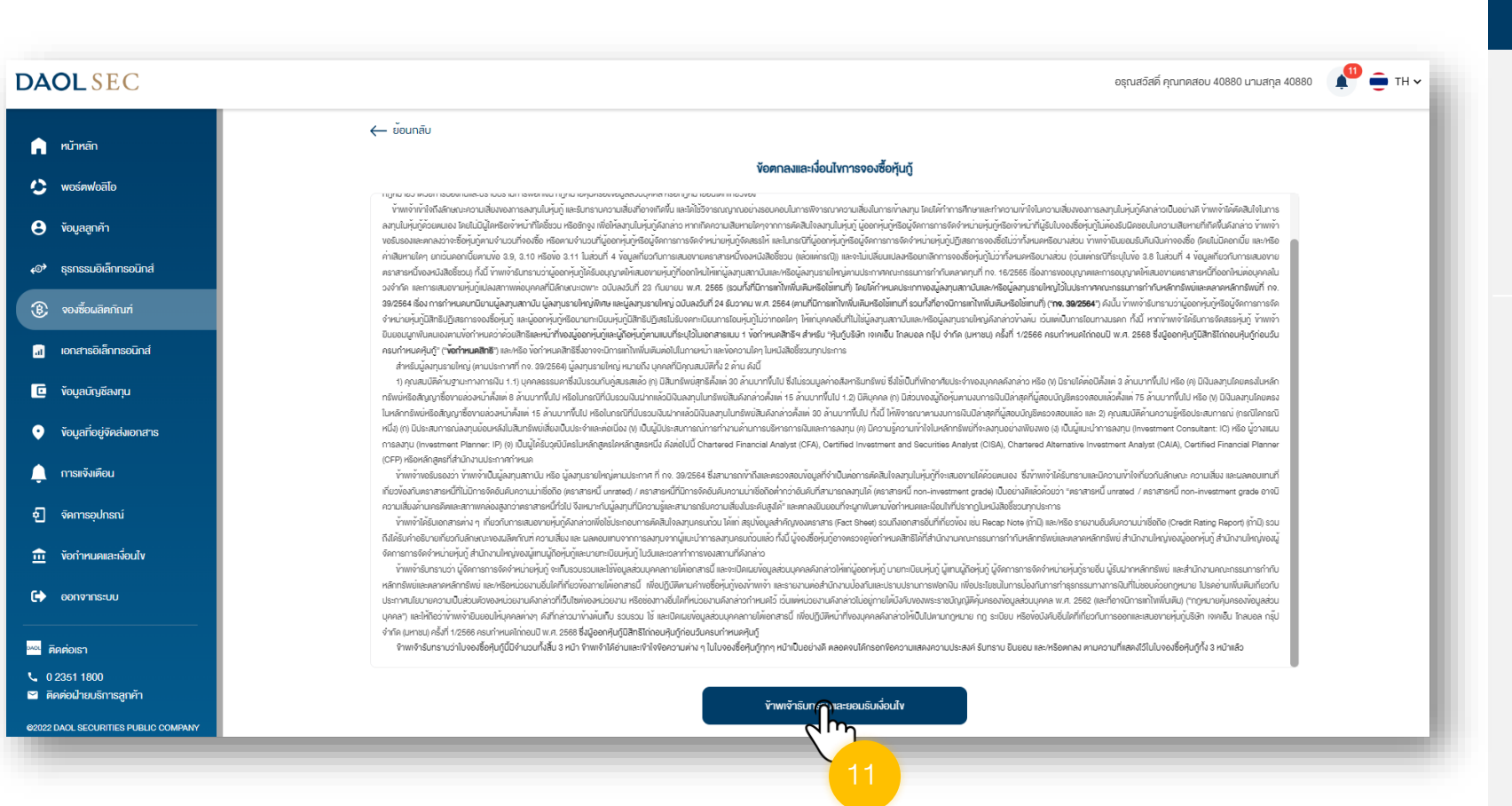

#### ้งั้นตอนการยืนยันการจองซื้อหุ้นกู้

11. ศึกษาและทำความเข้าใจ "ข้อตกลงและ
 เงื่อนไขการจองซื้อหุ้นกู้" และกดปุ่ม
 "ข้าพเจ้ารับทราบและยอมรับเงื่อนไข"

DAOL

DAOLLEND DAOL DIGITAL

**DAOL** REIT

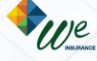

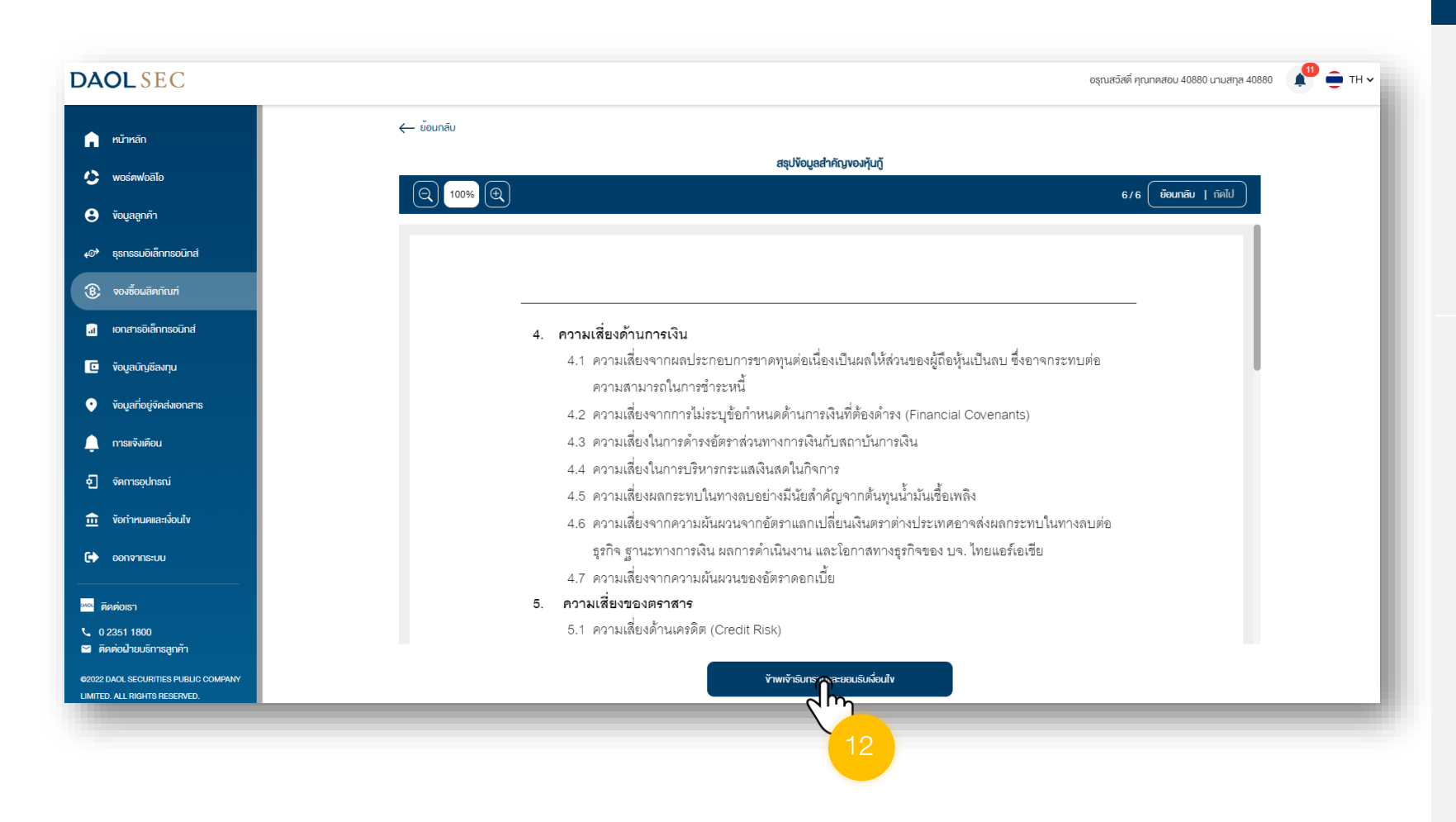

#### ้งั้นตอนการยืนยันการจองซื้อหุ้นกู้

 12. ศึกษาและทำความเข้าใจ "สรุปข้อมูล สำคัญของหุ้นกู้" หรือ เอกสารแนบอื่นๆ และกดปุ่ม "ข้าพเจ้ารับทราบและยอมรับ เงื่อนไข"

**DAOL** 

and our member companies DAOL SEC DAOL INVESTMENT MANAGEMENT

DAOL REIT DAOL LEND

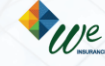

DAOL DIGITAL PARTNER

DAOL

and our member companies

| The                                                             |
|-----------------------------------------------------------------|
|                                                                 |
| เมองผู้ถือหุ้นเป็นถบ ซึ่งอาจ                                    |
| ความเสี่ยงของหุ้นกู้สูงกว่าระดับความเสี่ยงที่ผู้จองซื้อรับได    |
| ความเสี่ยงของตราสาร : 7 (Financial Covenants)                   |
| ดำเนินการต่อ                                                    |
| ามันส์ยหลัง                                                     |
| 4.6 ความเสียงจากความผันผวเปรียนโลยแพินสราสางประเทศอาจส่งผถกระทบ |
|                                                                 |
|                                                                 |

DAOL INVESTMENT MANAGEMENT **DAOL** REIT

**DAOL**SEC

### ์ ขั้นตอนการยืนยันการจองซื้อหุ้นกู้

DAOL DIGITAL PARTNER

DAOLLEND

We

13. กรณีความเสี่ยงของหุ้นกู้สูงกว่าความ
 เสี่ยงที่ผู้จองซื้อรับได้ จะมีแจ้งเตือน โดยกด
 ปุ่ม "ดำเนินการต่อ"

DAOL

and our member companies

## **DAOL**SEC

|                                               | ← ĕounāu                                                                                                    |
|-----------------------------------------------|----------------------------------------------------------------------------------------------------|
| หน้าหลัก                                      | and the set of the set of the set |
| 🕽 พอร์ตฟอลิโอ                                 | ออมรมความเสองเพมคม                                                                                                    |
| ้ ข้อมูลลูกค้า                                | ()                                                                                                    |
| ⋫ ธุรกรรมอิเล็กทรอนิกส์                       | ความเสี่ยงของหุ้นทู้สูงกว่าระดับความเสี่ยงที่ผู้จองซื้อรับได้                                                                                                    |
| 🖇 จองซื้อผลิตภัณฑ์                            | อ้างอิงจากระคับคะแนนความเหมาะสมในการลงทุน (Suitability Test)                                                                                                    |
| เ เอกสารอิเล็กกรอนิกส์                        | สำหรับกรณีของ Suitability Test และการรับทราบความเสี่ยงของหุ้นกู้ที่มีระดับความเสี่ยงสูงกว่าระดับความเสี่ยงที่ผู้จองสื้อรับได้ ข้าพเจ้าได้รับการร้องขอจากผู้จัดการการจัดจำหน่ายหุ้นกู้ ให้ทำ Suitability                                                                                                    |
| 🖸 ้ ข้อมูลบัญชีลงทุน                          | Test และข้าพเจ้าได้ผ่านการทำSuitability Test แล้วข้าพเจ้ารับกราบว่าระดิบความเสี่ยงของหุ้นดูที่ข้าพเจ้าจองซื้ออนู่นี้อยู่ที่ระดิบ 7 ในกรณ์ที่หุ้นดูที่ข้าพเจ้า ทำการจองซื้อนี้มีระดิบความเสี่ยงสูงกว่าระดิบ<br>ความเสี่ยงที่ข้าพเจ้ารับได้ตาม Suitability Test ซึ่งข้าพเจ้าได้เคยให้ไว้ส่าสุดและผู้จัดการการจัดจำหน่ายหุ้นดูได้แจ้งให้ข้าพเจ้าทราบแล้ว อย่างไรก็ตามข้าพเจ้ายังคงประสงค์จะลงทุนในหุ้นดูนี้ และได้ลงสายมือ                                                                                                    |
| <ul> <li>ข้อมูลที่อยู่จัดส่งเอกสาร</li> </ul> | ซอเพอยบยนในฐานะมูจจงซอวา งาพเจารบทราบอาความเสยงงองหุนกูกจองซอนสูงกวาระคบความเสยงทงาพเจายอมรบเคคามผลบระเมน Suitability Test คงนนหากเกคความเสยหายเคๆจากการลงกุน<br>ในหุ้นกู้นี้ต่อไปในอนาคค ง้าพเจ้าตกลงไม่ถือว่าเป็นความผิดของผู้จัดการการจัดจำหน่ายหุ้นกู้ไม่มีหน้าที่ต้องรับผิดชอบใดๆ ทั้งสิ้น                                                                                                    |
| การแจ้งเดือน                                  |                                                                                                    |
| จิดการอุปกรณ์                                 |                                                                                                    |
| 🟦 ข้อกำหนดและเงื่อนไข                         |                                                                                                    |
| 🕞 ออกจากระบบ                                  |                                                                                                    |
|                                               |                                                                                                    |
| о 2351 1800                                   |                                                                                                    |
| 🛛 ติดต่อฝ่ายบริการลูกค้า                      | ໄມ່ຍັບຍອບ                                                                                                    |
| 02022 DAOL SECURITIES PUBLIC COMPANY          |                                                                                                    |

DAOL INVESTMENT MANAGEMENT **DAOL** REIT

**DAOL**SEC

#### ์ ขั้นตอนการยืนยันการจองซื้อหุ้นกู้

We

DAOL DIGITAL PARTNER

DAOLLEND

14. ศึกษาและทำความเข้าใจความเสี่ยงใน
 การลงทุน หากยินยอมรับความเสี่ยง ให้กด
 ปุ่ม "ยินยอมรับความเสี่ยง"

| ān                    | uānueš ->                                                                                                    |
|-----------------------|----------------------------------------------------------------------------------------------------|
| ฟอลิโอ                | ค่าเตือน                                                                                                    |
| าศัา                  | 1.การลงทุนในหุ้นกู้ เป็นการลงทุนที่มีความเสี่ยง และก่อนการคิดสินใจจองซื้อหุ้นกู้ ผู้จองซื้อหุ้นกู้ควรทำความเข้าใจลักษณะสินค้า เงื่อนไขผลตอบแทน และความเสี่ยงก่อนคิดสินใจจองซื้อหุ้นกู้ ผู้จองซื้อหุ้นกู้ควรอ่านหนังสือชี้ชวน<br>หรือสราโชนเอล่าดีกามจายสาย (Sacebeen achivea เตอแตกตรั้นที่ออมซื้อหุ้นกู้ด้วย                                                                                                    |
| มอิเล็กทรอมิกส์       | <ol> <li>เสรารับการสงทุนในหุ้นกู้ที่มีความเสี่ยงสูงหรือมีความอันจัดมู่บริเมาราบว่าหุ้นกู้จึงกล่าวมีความเสี่ยงสูงหรือมีความอันช้อนกว่าหุ้นกู้ที่อใป ทั้งนี้ ยู่งองซื้อหุ้นกู้ได้ศึกษาความเสี่ยงที่สำคัญและ/หรือความอันช้อนของ</li> <li>เสราร์การสงทุนในหุ้นกู้ที่มีความเสี่ยงสูงหรือมีความอันจัดมู่บริเมาราบว่าหุ้นกู้จึงกล่าวมีความเสี่ยงสูงหรือมีความอันช้อนกว่าหุ้นกู้ที่อใป ทั้งนี้ ยู่งองซื้อหุ้นกู้ได้ศึกษาความเสี่ยงที่สำคัญและ/หรือความอันช้อนของ</li> </ol> |
| วลิตภัณฑ์             | และทะแบบพรณบารณบุณละลาม และของอากามเลองแก่ง พระพรพาน พระพรพาน<br>3.สำหรับบัจจะซึ่งที่มีกุ่าก็ปันผู้ลงทุนรายย่อยก็อายุดัพต่ 60 ปีนั้นไป และหรือผู้มีก็มีความสู้กางกระบัลงกุน ผู้จองซื้อหุ้นกู้งอยื่นอันว่า ผู้จองซื้อหุ้นกู้ได้รับกราบ ศึกษาและทำความห้าใจที่ยวกับ<br>                                                                                                    |
| รอิเล็กทรอนิกส์       | ความสองของทุนเวขามความเกมาะสมกบอตมุมระลงคาทระหมุณของมองคุนกู และสามารถขอมรบความเสยงทอางเทพนจากการสงทุนเค<br>4.การให้ง้อมูลที่เป็นจริง ถูกต้อง ครมด้วน และเป็นปัจจนินตามที่ผู้จัดการการจัดงำหน่ายหุ้นกู้ร้องงอ ย่อมมินลต่อการให้บริการหรือการให้คำแนะน่าที่ลูกก้าแต่ละรายงะได้รับงากผู้จัดการการจัดจำหน่ายหุ้นกู้                                                                                                    |
| มูซีลงกุน             | 5.การงองซื้อและการช่าระเงินโดยผู้ชองซื้อค้องเป็นไปค่านรายละเอียดและเงื่อนไหการงองซื้อกุ้นาู้ตามที่ระปุวิในหนังสือชั่งชนเพื่อการออกและเสนอขายหุ้นภูนี้ผู้ชองซื้อดกลงและรับกราบว่าบริษัทผู้ออกหุ้นทู้หรือผู้จัดการการจัด<br>จำหน่ายหุ้นภูมิสิกธิปฏิเสธไม่ธิบองซื้อหุ้นกู้หากผู้จองซื้อค่า เป็นการผิดจากรายละเอียดและเงี่ยนไทดังกล่าง                                                                                                    |
| อยู่จัดส่งเอกสาร      | ନୀଇଁଲା ନ୍ୟୁਅଷ୍ଠ । ନ୍ୟାଁ      ମସ୍ଥି                                                                                                    |
| คือน                  | า พารณา และคุณของพระ<br>1.ตราสารหนี้ค่อยสิทธิกล้ายทุกนั้นป็นผลิตกัณฑ์ที่มีความเสี่ยงสูงและอิบซ้อนกว่าหุ้นกู้ทั่วไป<br>2.น้อมพื้อหน้าตอกไม่ได้ยังต่างสารนึงมันต้น เว้าแต่น้อคตราชางหนี้อาชิกวิตวาร หรือโดวจได่คุณ เตราชางหนี้ดีแต่ดน เว่าหนด                                                                                                    |
| อุปกรณ์               | <ol> <li>แข้งอาทุนบูช พบตางของ เอาสมหมาย และเกมาะสาย พบตาม การการบาทสายสายสายสายสายสายสายสายสายสายสายสายสายส</li></ol>                                                                                                    |
| <b>มดและเงื่อน</b> ไข | พยวแทนทามหาศัทรมและเมนสารพรองง<br>4.ตราสารหนี่คือยสิทธิศล้ายทุนนี้ไม่มีเงื่อนไทการนิคมิตไหว้ (cross-default) ทำให้เมื่อมู้ออกตราสารหนี้ นิคนิตชำระหนี่เจ้าหนี้อื่นจะไม่ก็อว่านิคนิตชำระตราสารหนี้นี้ค้อย                                                                                                    |
| S:UU                  | 5.ตราสารหนี้ค่อยสิทธิกล้านทุ่มนี้มีสภาพคลองค่าเมื่อปลี่ยมมือในตลาดรอง ทำให้เมื่อผู้ของซื้อหุ้นกู้คืองทารชาย ผู้ของซื้อหุ้นกู้อางไม่สามารถงายได้ในราคาและหรือเอลาที่คาดหวัง ในกรณีที่บริษัทผู้ออกตราสารลับละลาย หรือ<br>เข้าสู่กระบอนการพื้นฟูกิจการ หรือเสิกกิจการ ผู้ของซื้อหุ้นกู้จะได้รับส่าระหนั้ภายหลังเจ้าหนั้มไประกัน เป็นต้น                                                                                                    |
|                       |                                                                                                    |
| o                     |                                                                                                    |
| การลูกค้า             | <b>ง</b> ้าพเจ้ารับกราบและยอมริบเงื่อนไข                                                                                                    |

#### ์ ขั้นตอนการยืนยันการจองซื้อหุ้นกู้

15. ศึกษาและทำความเข้าใจ "คำเตือนในการ
 จองซื้อหุ้นกู้" และกดปุ่ม "ข้าพเจ้ารับทราบ
 และยอมรับเงื่อนไข"

DAOL

DAOLREIT DAOLLEND

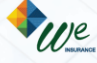

DAOL DIGITAL PARTNER

## ขั้นตอนการยืนยันการจองซื้อหุ้นกู้

### 16. ใส่ PIN เพื่อเป็นการยืนยันตัวตน

#### อรุณสวัสดิ์ คุณทดสอบ 40880 นามสกุล 40880 🛛 📲 💼 TH 🗸 DAOLSEC ← ย<sup>้</sup>อนกลับ 🔒 หน้าหลัก ยืนยันตัวตนด้วย PIN 6 หลัก 🌛 พอร์ดฟอลิโอ 🙁 ข้อมูลลูกค้า 🛞 จองซื้อผลิตภัณฑ์ 🔝 เอกสารอิเล็กทรอนิกส์ 🖸 ข้อมูลบัญชีลงทุน ระบุรหัส PIN ข้อมูลที่อยู่จัดส่งเอกสาร 🔔 การแจ้งเตือน <u>ลืมรหัส PIN ?</u> จิดการอุปกรณ์ ที่ ข้อกำหนดและเงื่อนไข 🕞 ออกจากระบบ ๛๛ ติดต่อเรา **C** 0 2351 1800

ดิดต่อฝ่ายบริการลูกค้า
 ข2022 DAOL SECURITIES PUBLIC COMPAN

ies DAOLSEC DAOL INVESTMENT MANAGEMENT DAOL REIT DAOL LEND DAOL DIGITAL DAOL PARTNER

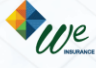

#### ยืนยันการจองซื้อหุ้นกู้

DAOL

#### ทำรายการสำเร็จ การจองซื้อจะมีผลสำเร็จเมื่อบริษัทฯ ได้รับชำระเงินค่าจองซื้อ ตามช่องทางที่ท่านเลือก ไว้ เมื่อบริษัทฯได<sup>้</sup>ตรวจสอบข<sup>้</sup>อมูลการจองซื้อและการชำระเงินแล้วบริษัทจะแจ้งให้ท่าน ทราบภายหลังผ่านช่องทางอีเมล <u>ر</u> 🤷 🚔 тн 🗸 DAOLSEC อรุณสวัสดิ์ คุณาคสอน 40880 นามสกุส 40880 จองชื่อแล้ดกำนก์ > กุ่มกู่ 🔒 หม้าหลัก อัลเลี้ยงสาม 🏠 waśawioła 📿 กันกาคุนกู้, คัวช่อคุนกู้, ซึ่อบริษัท วันออกคราสารล่าสุด 😫 จัดมูลสูกคัก ซื่อหุ้นกู้ DAOLSI 40<sup>4</sup> ธุรกรรมชีเล็กกรอบัณฑ์ หุ้นกู้มีประทันของบริษัทหลิกทรัพย์ คาโอ (ประเทศไทย) จำกัด ครั้งที่ 1/2566 ครบกำหนดไถ่ถอนปี พ.ศ. 2569 🛞 งองซึ่งแล่งกรามท่ เลงที่ระดากะ ายมาการเส ้อีกรายอาเมียต่อมี ้งานกุ้มกู้ 160523-571-0005 1.000.000.00 Lmn 7.00% 30 16/05/2566 09:34 ล เอกสารยิเล็กกระนักส่ สรายสะเดียด 🧧 ข้อมูลนัญสีสงกุม

## **DAOL**SEC

### ขั้นตอนการยืนยันการจองซื้อหุ้นกู้

17. ดำเนินการยืนยันการจองซื้อสำเร็จ
 สถานะต่อไป "รอยืนยันการชำระเงิน" กดปุ่ม
 "ตกลง"

ดำเนินการชำระเงิน/หรือรอตัด ATS โดยท่านสามารถติดต่อผู้ แนะนำการลงทุนของท่านเพื่อดำเนินการต่อไป

We

DAOL DIGITAL PARTNER

DAOLLEND

and our member companies DAOLSEC DAOL INVESTMENT DAOL REIT

#### กรณีต้องการแก้ไขง้อมูลการจองซื้อหุ้นกู้

# **DAOL**SEC

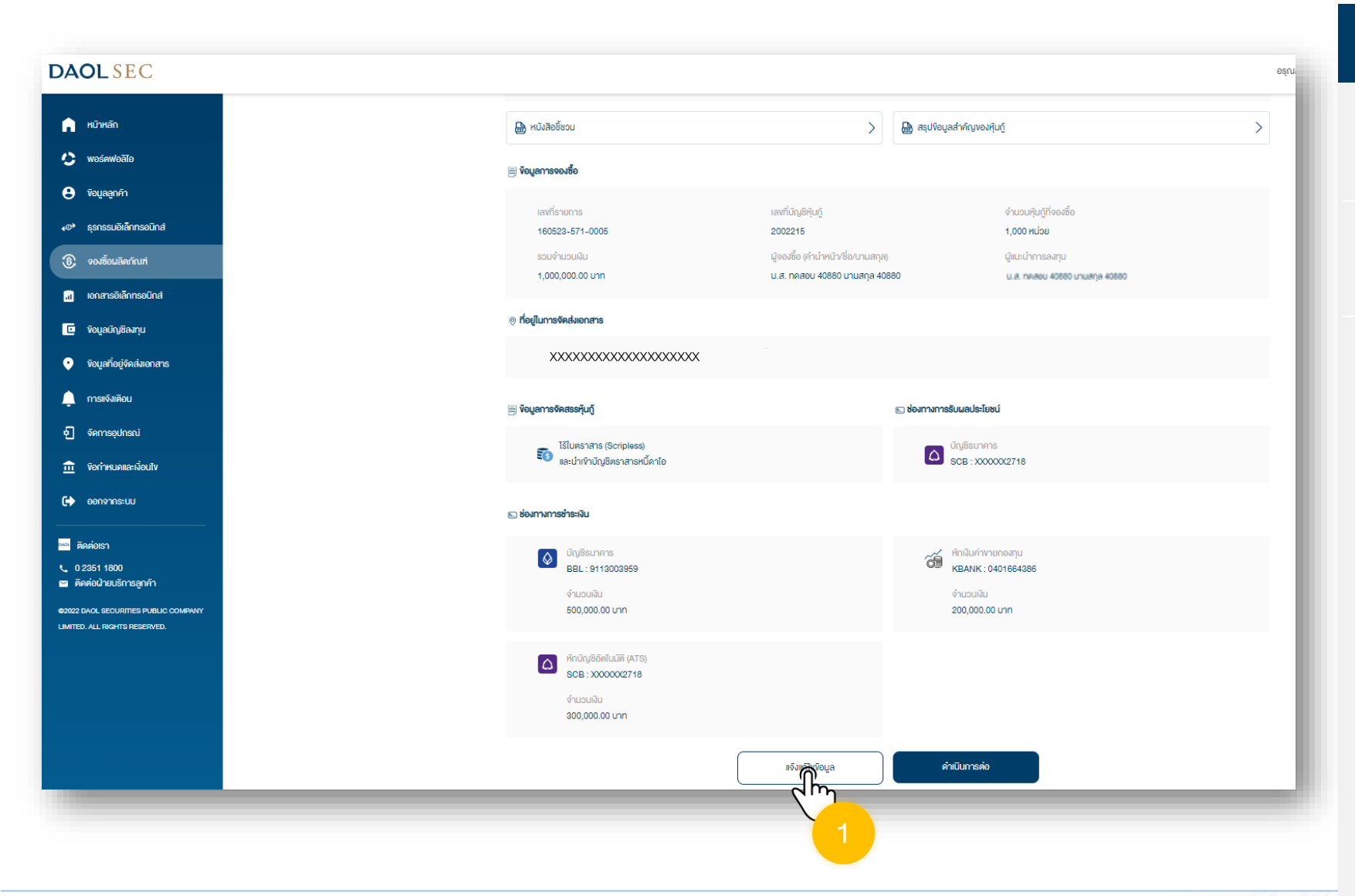

DAOL INVESTMENT MANAGEMENT

**DAOL**SEC

DAOL

and our member companies

**DAOL** REIT

DAOLLEND

DAOL DIGITAL PARTNER We

### ขั้นตอนการงอแก้ไขง้อมูลการจองซื้อหุ้นกู้

หลังจากตรวจสอบข้อมูลการจองซื้อ และพบว่ามีข้อมูล การจองซื้อไม่ถูกต้อง สามารถดำเนินการได้ ดังนี้

#### 1. กดปุ่ม "แจ้งแก้ไงข้อมูล"

#### กรณีต้องการแก้ไขข้อมูลการจองซื้อหุ้นกู้

# **DAOL**SEC

|                                                                       | 2882/131 phrits/                                                 | $\bigcirc$                                                                                                    | มงอาง จังหอิด กรุงแรงของทบคร 10310 |                                                 |
|-----------------------------------------------------------------------|------------------------------------------------------------------|----------------------------------------------------------------------------------------------------|------------------------------------|-------------------------------------------------|
|                                                                       |                                                                  |                                                                                                    |                                    |                                                 |
|                                                                       | 🧾 งอนูลการจัดสระทุมภู                                            |                                                                                                    | ARLU .                             |                                                 |
|                                                                       |                                                                  | ยืนยันแก้ไขการจองซื้อ                                                                                                    | 11)<br>NVV 2212                    |                                                 |
|                                                                       | หากท่านต้อง                                                      | เการแก้ไขข้อมูล หรือยกเลิกคำสั่งจองหุ้นกู้ กรุณาติดต่อผู้แนะนำกาะ<br>นามีอก่านส่งคำสั่งแก้ไข ก่านจะไม่สามารถกำรายการต่อได้ อนอา่า | IS III                             |                                                 |
|                                                                       | 🗈 ช่องกางการช่าระกัน                                             | แนะนำการลงทุนจะเปลี่ยนแปลงรายการสำเร็จ                                                                                            | w                                  |                                                 |
|                                                                       |                                                                  | สามารถแก้ไขได้ถึง 16/05/2566 เวลา 10:30                                                                                           |                                    |                                                 |
|                                                                       | Bel. 911                                                         | ແຕ່ໃນ                                                                                                    | Hendurffa<br>0401664386            |                                                 |
|                                                                       | diagonal                                                         |                                                                                                    |                                    |                                                 |
|                                                                       | 500,000,0                                                        | ĕəunð 🗸                                                                                                    | 00 unn                             |                                                 |
|                                                                       | in humanium oraș                                                 |                                                                                                    |                                    |                                                 |
|                                                                       |                                                                  |                                                                                                    |                                    |                                                 |
|                                                                       |                                                                  |                                                                                                    |                                    |                                                 |
| 12351 1800<br>โดยัดปัตระจังกระดับ                                     |                                                                  |                                                                                                    |                                    |                                                 |
| -                                                                     |                                                                  |                                                                                                    |                                    | <b>B</b> -                                      |
| DAOLSEC                                                               |                                                                  |                                                                                                    |                                    | อรุณสวัสดี คุณทดสอบ 40880 นามสกุล 40880 🏾 🇨 蒷 1 |
| •                                                                     | จองซื้อผลิตภัณฑ์ > หุ้นกู้                                       |                                                                                                    |                                    |                                                 |
| ด หน้าหลัก                                                            |                                                                  | จัคเรียงตาม                                                                                                    |                                    |                                                 |
| 😂 พอร์ตฟอลิโอ                                                         | 📿 ค้นหาหุ้นกู้, ตัวย่อหุ้นกู้, ชื่อบริษัท                        | วันออกตราสารล่าสุด 🚽                                                                                                    |                                    |                                                 |
| 😫 ข้อมูลลูกค้า                                                        |                                                                  |                                                                                                    |                                    |                                                 |
| <b>₄©</b> ≁ ธุรกรรมอิเล็กกรอนิกส์                                     | ชื่อหุ้นทู้<br>סאסנ.sec<br>หุ้นกู้มีประกันของบริษัทหลักทรัพย์ ดา | โอ (ประเทศไทย) จำกัด ครั้งที่ 1/2566 ครบกำหนดไถ่ถอนปี พ.ศ. 2569                                                                   |                                    |                                                 |
|                                                                       | เลงที่รายการ รวมจำนวเ                                            | มงิน อัตราดอกเบี้ยค่อปี อายุหุ้นกู้                                                                                               | อินที่ทำรายการ                     | สถาน:                                           |
| (B) จองหอมลิติกิกเที่                                                 |                                                                  |                                                                                                    | 40/05/0500 40:04                   | ເຂດຄຳເບັນ ແດງຊາເດັ່ງ ໜ້ວນ ເຊ                    |
| 🚯 จองซือผลิตทีณฑ่                                                     | 160523-571-0006 1,000,000                                        | 0.00 unn 7.00% 3 ปี                                                                                                    | 16/05/2566 10:01                   | Sov inder i Simili Voga                         |
| <ul> <li>(8) ของซือผลิตกัณฑ์</li> <li>เอกสารอิเล็กกรอนิกส์</li> </ul> | 160523-571-0006 1,000,000                                        | ).00 unn 7.00% 3 ปี<br>ดูรายสะเอียด                                                                                               | 10/05/2500 10:01                   | Sovindul num revoge                             |

DAOL INVESTMENT MANAGEMENT **DAOL** REIT

**DAOL**SEC

DAOL

and our member companies

#### ขั้นตอนการงอแก้ไขข้อมูลการจองซื้อหุ้นกู้

## 2. กดปุ่ม "แก้ไข" เพื่อยืนยันการขอแก้ไข ข้อมูล

หลังจากยืนยันขอแก้ไขข้อมูล กรุณาติดต่อผู้แนะนำการลงทุน ของท่านเพื่อดำเนินการแก้ไขข้อมูลการจองซื้อให้ถูกต้องก่อน การยืนยันการจองซื้อหุ้นกู้อีกครั้ง

DAOL DIGITAL PARTNER

We

DAOLLEND

- กรณีเลือกชำระโดยหักบัญชีอัตโนมัติ : บริษัทจะดำเนินการหักเงินบัญชีธนาคารงองท่านก่อน วันจองซื้อวันสุดท้าย 1 วัน เวลา 10:30 น. กรุณาตรวจสอบยอดเงินในบัญชีงองท่านให้เพียง ก่อนวันและเวลาดังกล่าว
- กรณีเลือกชำระโดยการนำฝากเงินเข้าบัญชีธนาคาร (บัญชีจองซื้อ) หรือช่องทางอื่นๆ ที่ บริษัทกำหนด ท่านจะต้องชำระเงินและส่งเอกสารการชำระเงินให้กับผู้แนะนำการลงทุนของท่าน ภายในวันจองซื้อวันสุดท้าย เวลา 15:00 น. (สามารถดูเลงที่บัญชีธนาคารเพื่อชำระเงินได้จาก "ข้อมูลการจองซื้อ" จากเมนู "จองซื้อ")

DAOL and our member companies DAOLSEC DAOL INVESTMENT DAOLREIT DAOLLEND DAOL PARTNER

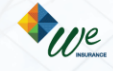